# 收集PCAP以排除iOS裝置上的Webex/Jabber問 題

| 目錄          |  |
|-------------|--|
|             |  |
| <u>必要條件</u> |  |
| <u>需求</u>   |  |
| 採用元件        |  |
| <u>背景資訊</u> |  |
| <u>設定</u>   |  |
| <u>驗證</u>   |  |

# 簡介

本文檔介紹如何在iOS裝置上收集PCAP以對Jabber和Webex應用問題進行故障排除。

## 必要條件

需求

思科建議您瞭解以下主題:

macOS Wireshark Jabber Webex應用程式

採用元件

本檔案中的資訊是根據以下軟體版本:

Wireshark 4.2.2 含MacOS Sonoma 14.5的MacBook Pro Xcode 15.4

本文中的資訊是根據特定實驗室環境內的裝置所建立。文中使用到的所有裝置皆從已清除(預設) )的組態來啟動。如果您的網路運作中,請確保您瞭解任何指令可能造成的影響。

### 背景資訊

資料包捕獲是網路分析和故障排除的基本工具。它們使網路管理員和工程師能夠監控和分析透過網路的流量,幫助發現問題、最佳化效能並確保安全性。從iPhone中收集資料包捕獲對於診斷移動應

用(如Jabber和Webex App)的問題特別有用,因為iPhone本身不支援資料包捕獲,因此使用 Mac終端和遠端虛擬介面(RVI)配置完成此操作。

## 設定

步驟 1.安裝Xcode和Wireshark:

確保您的Mac上安裝了Xcode。您可以從Mac App Store下載。

驗證您的Mac上是否安裝了Wireshark。

步驟 2.啟用遠端虛擬介面(RVI):

使用USB電纜將iPhone連線到Mac。

在您的Mac上打開Terminal。

透過運行以下命令查詢裝置識別符號:

xcrun xctrace list devices

-M ~ % xcrun xctrace list devices == Devices == -M iPhone (17.6.1) - Con<u>n</u>ecting (0000803

透過運行以下命令啟用RVI:

rvictl -s <device-identifier>

將<device-identifier>替換為上一步中找到的識別符號。這樣會建立一個虛擬網路介面,您可以從中 捕獲流量。

-M· ~ % rvictl -s 0000803

Starting device 0000803 [SUCCEEDED] with interface rvi0

步驟 3.開始使用Wireshark捕獲:

打開Wireshark。

#### 查詢以rvi0開頭的介面。這是為您的iPhone建立的虛擬介面。 在rvi0介面上開始資料包捕獲。

| I 🖉 🤅               | ) 🗖 🗋 🖹               | ۵ ۹             | ← →            | 🔮 주          | 👱 🔲             | <b>•</b>                      | $\Theta_{\mathbf{c}} \in$ | 1   |
|---------------------|-----------------------|-----------------|----------------|--------------|-----------------|-------------------------------|---------------------------|-----|
| ly a display filte  | r<%/>                 |                 |                |              |                 |                               |                           |     |
|                     |                       |                 |                |              |                 |                               |                           |     |
| Welcome to          | Wireshark             |                 |                |              |                 |                               |                           |     |
| Open                |                       |                 |                |              |                 |                               |                           |     |
| /Users              | /Library/Containers/c | om.microsoft.O  | utlook/Data/tm | p/Outlook Te | mp/onsite[79].µ | ocapng (not fo                | und)                      |     |
| /Users <sub>i</sub> | /Library/Containers/c | om.microsoft.O  | utlook/Data/tm | p/Outlook Te | mp/onsite.pcap  | ng (not found)                | 1                         |     |
| /Users/             | Downloads/TAC/1st     | og.pcapng (11 N | /B)            |              |                 |                               |                           |     |
| n 1                 |                       | 00000040040     | 00745040 1-    |              | (250            | 201                           |                           |     |
| Capture             |                       |                 |                |              |                 |                               |                           |     |
| using this f        | ilter: 📕 Enter a capt | ure filter      |                |              |                 | <ul> <li>All inter</li> </ul> | faces show                | n 🔽 |
| eniu                |                       | J               | v              |              |                 |                               |                           |     |
| Loopba              | ck: lo0               |                 | m              |              |                 |                               |                           |     |
| pktap0              |                       |                 | <u></u>        |              |                 |                               |                           |     |
| TVIO                |                       | ٨ـــد           |                |              |                 |                               |                           |     |

步驟 4.在iPhone上生成流量:

在iPhone上執行動作以擷取流量(例如:瀏覽、應用程式使用)。

停止捕獲:

收集完必要的資料後,停止Wireshark中的捕獲。

停用RVI:

在終端中,運行:

rvictl -x <device-identifier>

將<device-identifier>替換為以前使用的識別符號。

-M ~ % rvictl -x 0000803

#### Stopping device 0000803

[SUCCEEDED]

#### 驗證

收集Wireshark資料包捕獲後,即可排除此問題。

#### 關於此翻譯

思科已使用電腦和人工技術翻譯本文件,讓全世界的使用者能夠以自己的語言理解支援內容。請注 意,即使是最佳機器翻譯,也不如專業譯者翻譯的內容準確。Cisco Systems, Inc. 對這些翻譯的準 確度概不負責,並建議一律查看原始英文文件(提供連結)。